# Alustage siit

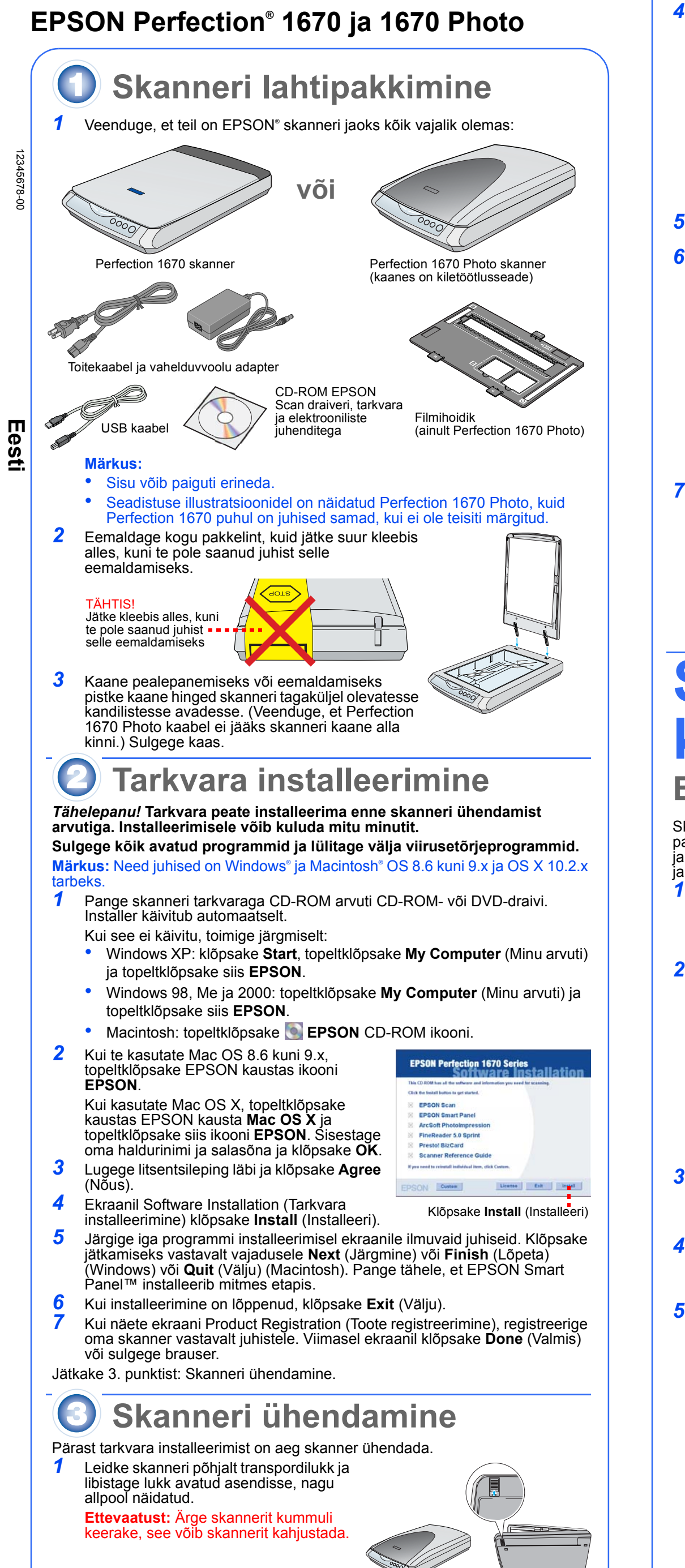

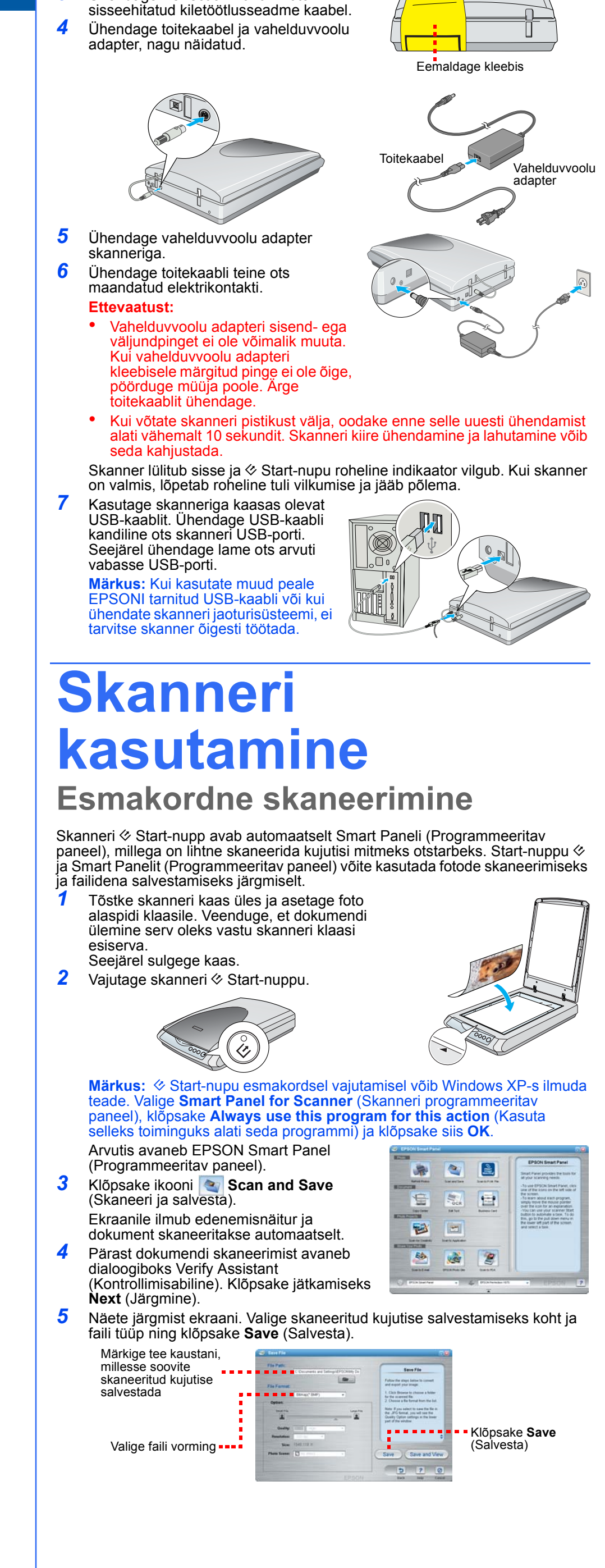

2 Eemaldage skanneri tagaküljelt kleebis

Ühendage Perfection 1670 Photo

### Skanneri nuppude kasutamine

Skanneri nupud teevad skaneerimise lihtsaks. Asetage dokument alaspidi skannerile ja vajutage nuppu vastavalt sellele, missugust tüüpi skaneerimist soovite. Smart Panel (Programmeeritav paneel) avaneb automaatselt ja skaneerib teie dokumendid. Seejärel järgige töö lõpetamiseks lihtsaid ekraanile ilmuvaid juhiseid.

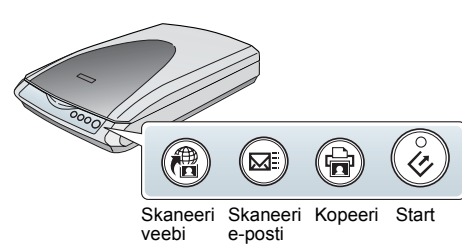

**Märkus:** Kui kasutate OS X, veenduge, et Smart Panel (Programmeeritav paneel) oleks installeeritud OS X keskkonnas, mitte Classic (Klassikalises) režiimis. Muidu võib skanneri nupu vajutamisel käivituda Classic (Klassikaline) režiim.

Skaneeri veebi: skaneerib fotod ühisele fotode jaoks ette nähtud tasuta veebisaidile

Kui kasutate Internetti pääsemiseks AOL<sup>®</sup> teenust, logige kõigepealt sisse. Vajutage skanneri 🎕 nuppu.

Järgige ekraanile ilmuvaid juhiseid.

Skaneeri e-posti: Lisab foto e-kirjale

Vajutage skanneri ⊠ nuppu. Näete oma fotot ekraanil. Klõpsake **Finish** (Lõpeta).

Valige oma meiliprogramm ja klõpsake **Launch** (Käivita) (AOL tugi puudub). Sisestage aadress, millele soovite foto saata, trükkige sõnum ja klõpsake **Send** (Saada).

Kopeeri: Skaneerib ja prindib automaatselt dokumendi – nagu koopiamasin

**1** Veenduge, et printer on sisse lülitatud.

**2** Vajutage skanneri nuppu  $rac{1}{2}$ .

2

3

2

3

1

2

4

2

Start: Skaneerib automaatselt teie faili ja avab Smart Paneli (Programmeeritava paneeli) või Smart Paneli rakenduse

#### Filmi asetamine skannerile

Perfection 1670 Photo skanneri kaanes on

sisseehitatud kiletöötlusseade (TPU). Filmiribade või slaidide skaneerimiseks tuleb eemaldada kaanelt peegeldav dokumendimatt ja asetada film hoidikus skanneri klaasile.

Veenduge, et kiletöötlusseadme kaabel oleks ühendatud lisaseadme pistikupessa (vt "Skanneri ühendamine" samm 3).

Tõstke skanneri kaas täielikult üles ja libistage peegeldav dokumendimapp üles ja skanneri kaanelt ära.

3 Libistage film filmihoidikusse, nii et filmi läikiv alumine pool oleks all.

Seadke filmihoidik vastavalt oma filmi tüübile õigesse asendisse. Filmihoidiku sakil olev täht peab olema kindlasti skanneril oleva vastava tähega kohakuti.

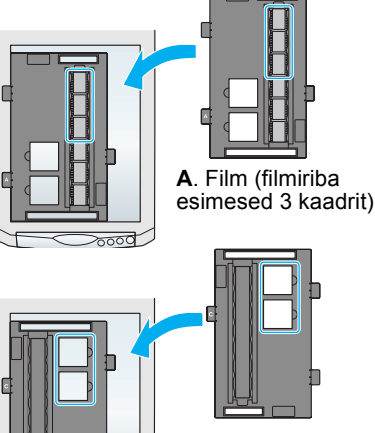

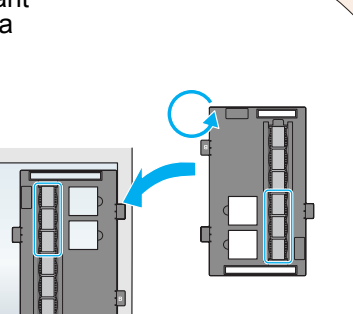

**B**. Film (filmiriba viimased 3 kaadrit). Pöörake filmihoidik ümber ja asetage see vastu skanneri paremat serva.

**C**. Slaidid. Asetage hoidik skanneri klaasile ja pange slaidid hoidikusse.

Märkus: Täpse skaneerimise tagamiseks veenduge, et filmihoidiku otsas olev kitsas kalibreerimisaken oleks puhas ja katmata.
5 Sulgege skanneri kaas.

#### Filmihoidiku säilitamine

Kui olete skaneerimise lõpetanud, võite hoida filmihoidikut skanneri kaanes.

Tõstke kaas üles ja eemaldage dokumendimatt.

Libistage filmihoidik kaanesse.

3 Pange dokumendimatt tagasi.

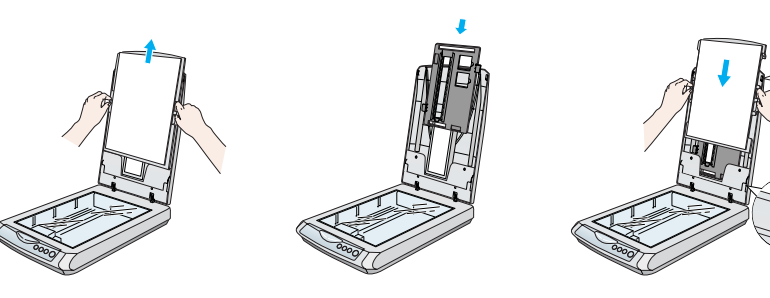

# **Probleemid?**

Kontrollige kõigepealt skanneri & Start-nupu valgusindikaatorit.

| J                                                                         |                                                                                                    |                                                                                                    |
|---------------------------------------------------------------------------|----------------------------------------------------------------------------------------------------|----------------------------------------------------------------------------------------------------|
| Vilgub roheliselt                                                         | Soojeneb või skaneerib.                                                                                                    |                                                                                                    |
| Roheline                                                                  | Skanee                                                                                                    | rimiseks valmis.                                                                                                    |
| Vilgub punaselt                                                           | Veenduge, et transpordilukk on avatud (vt p. 3).<br>Proovige arvuti uuesti käivitada ja skanner pistikupesast<br>välja tõmmata. Oodake 10 sekundit ja ühendage skanner<br>uuesti.<br>Kui punane tuli vilgub ikka veel, pöörduge müüja või<br>EPSONI poole. |                                                                                                    |
| 🔵 Väljas                                                                  | Veenduge, et skanner oleks ühendatud arvutiga ja ühendatud toiteallikaga.                                                                                                    |                                                                                                    |
| Kui teie probleem on siin loetletud, proovige järgida järgmisi soovitusi. |                                                                                                    |                                                                                                    |
| Ekraanile ilmub New<br>Hardware Wizard (Uue<br>riistvara viisard).        |                                                                                                    | Klõpsake <b>Cancel</b> (Tühista) ja järgige käesoleva<br>lehe tagaküljel olevaid samme "Tarkvara<br>installeerimine". Lahutage enne tarkvara<br>installeerimist skanner. |
| Skanneri ühendamisel<br>toiteallikaga kostub krigisev<br>heli.            |                                                                                                    | Veenduge, et transpordilukk on avatud (vt p. 3).                                                                                                    |
| Kui püüate skaneerida, ilmub<br>veateade, või skanner ei<br>skaneeri.     |                                                                                                    | Veenduge, et skanner on ühendatud arvutiga ja<br>ühendatud toiteallikaga.<br>Desinstalleerige EPSON Scan ja installeerige<br>see uuesti.                                 |
|                                                                           |                                                                                                    |                                                                                                    |

Vastuseid võite leida ka järgmistest juhenditest:

- Topeltklõpsake töölaual ikooni *Perfection 1670 Reference Guide* (Perfection 1670 elektrooniline juhend). (Kui te pole seda installeerinud, pange skanneri tarkvaraga CD-ROM arvuti CD-ROM- või DVD-draivi. Ekraanil Custom Installation (Kohandatud installeerimine) valige Scanner Reference Guide (Skanneri elektrooniline juhend) ja klõpsake Install (Installeeri).)
- **On-screen Help for Smart Panel and EPSON Scan** (Programmeeritava paneeli ja EPSON Scani elektrooniline spikker): klõpsake nende programmide kasutamisel ekraanile ilmuvat nuppu Help (Spikker) või küsimärki.

## Ohutusjuhised

Lugege kõik need juhised läbi ja hoidke need edaspidi varuks. Järgige kõiki skannerile märgitud hoiatusi ja juhiseid.

Ettevaatust: Veenduge, et vahelduvvoolu toitekaabel vastab kohalikele kehtivatele ohutusnormidele. Paigutage skanner arvutile piisavalt lähedale, et liidesekaabel selleni kergesti ulatuks. Ärge kasutage ega hoidke skannerit ega vahelduvvoolu adapterit õues, ülemäärase mustuse või tolmu, vee, soojusallikate läheduses, löögi- või vibratsiooniohtlikus, kuumas ega niiskes, kiirete temperatuuri või õhuniiskuse muutustega kohas, otsese päikesevalguse või tugevate valgusallikate all. Ärge kasutage

märgade kätega. Paigutage skanner ja vahelduvvoolu adapter elektrikontakti lähedale, millest toitekaablit saab kergesti

välja võtta. Toitekaablid tuleb paigutada selliselt, et vältida nende hõõrdumist, sisselõikeid, narmendumist,

kokkusurumist ja keerduminemist. Ärge asetage toitekaablite peale esemeid ja paigutage adapter ja toitekaablid selliselt, et neile peale ei astutaks ja nende taha ei komistataks. Eriti hoolikalt jälgige, et kõik toitekaablid oleksid otsast ja vahelduvvoolu adapterisse sisenemise ja sellest väljumise kohalt sirged.

Kasutage ainult skanneriga kaasas olevat vahelduvvoolu adapteri mudelit A241B/E või A181B. Muu adapteri kasutamisel võib tekkida tule-, elektrilöögi- või vigastuseoht.

Vahelduvvoolu adapter on mõeldud kasutamiseks skanneriga, millele see on kaasa antud. Ärge püüdke seda kasutada muude elektroonikaseadmetega, kui see pole ette nähtud. Kasutage ainult sellist tüüpi toiteallikat, nagu on vahelduvvoolu adapteri kleebisele märgitud, ja

varustage seda toitega alati otse standardsest olmeelektrikontaktist vahelduvvoolu toitekaabliga, mis vastab kehtivatele kohalikele ohutusnormidele. Vältige elektrikontaktide kasutamist, mis on samas vooluringis koopiamasinatega või

kliimaseadmetega, mis regulaarselt sisse ja välja lülituvad.

Kui kasutate skanneriga pikendusjuhet, veendusut pikendusjuhtmega ühendatud seadmete

voolutugevus kokku ei ületaks pikendusjuhtmete voolutugevust. Samuti veenduge, et kõigi elektrikontakti ühendatud seadmete voolutugevus kokku ei ületaks elektrikontakti voolutugevust. Ärge pange elektrikontaktile mitmekordset koormust.

Ärge vahelduvvoolu adapterit, toitekaablit, skannerit ega lisaseadet ise lahti monteerige, muutke ega püüdke seda ise remontida, välja arvatud, kui seda pole skanneri juhendites konkreetselt selgitatud. Ärge pistke avadesse esemeid, sest need võivad puutuda vastu ohtlikke pingestatud punkte või osi lühistada. Hoiduge elektrilöögi ohust.

Järgmistel juhtudel tõmmake skanner ja vahelduvvoolu adapter pistikupesast välja ja andke need teenindada kvalifitseeritud teenindustöötajale:

Toitekaabel või pistik on vigastatud; skannerisse või vahelduvvoolu adapterisse on sattunud vett; skanner või vahelduvvoolu adapter on maha kukkunud või on selle korpus vigastatud; skanner või vahelduvvoolu adapter ei tööta normaalselt või on selle tööomadused selgelt muutunud. (Ärge reguleerige nuppe, mida kasutusjuhendis ei ole käsitletud.)

Enne puhastamist tõmmake skanner ja vahelduvvoolu adapter pistikupesast välja. Puhastage ainult niiske lapiga. Ärge kasutage vedelaid ega aerosoolpuhastusvahendeid. Enne kui jätate skanneri pikemaks ajaks kasutamata seisma, lahutage vahelduvvoolu adapter kindlasti

Enne kui jätäte skanneri pikemäks ajaks kasutamata seisma, lahutage vahelduvvoolu adapter kindlast elektrikontaktist. Hoiatus: Vaadake pinget andmesildilt ja kontrollige, et seadme pinge vastaks võrgupingele.

**Tähtis:** Selle seadme külge kinnitatud võrgujuhtmel on kasutatud järgmist värvikoodi: sinine neutraalne, pruun - faas

Kui peate pistiku paigaldama:

Et seadme võrgujuhtme värvid ei tarvitse vastata pistiku klemmide tähistamiseks kasutatud värvitähistele, jälgige järgmist:

Sinine soon tuleb ühendada pistiku klemmiga, mis on tähistatud N-tähega.

Pruun soon tuleb ühendada pistikuklemmiga, mis on tähistatud L-tähega. Pistiku vigastuse korral vahetage kaablikomplekt või pöörduge kvalifitseeritud elektriku poole.

Autoriõigus kaitstud. Ühtki käesoleva trükise osa ei tohi paljundada, salvestada otsingusüsteemis ega edastada üheski vormis ega ühelgi viisil elektrooniliselt, mehaaniliselt, fotokopeerimise, salvestamise ega muul teel ilma SEIKO EPSON CORPORATIONI eelneva kirjaliku loata. Käesolevas trükises sisalduv teave on mõeldud kasutamiseks ainult selle EPSONI skanneriga. EPSON ei vastuta selle teabe kasutamise eest muude skannerite suhtes. SEIKO EPSON CORPORATION ega selle sidusettevõtted ei vastuta käesoleva toote ostja ega kolmandate isikute ees ostjal või kolmandatel isikutel käesoleva tootega juhtunud önnetuse, selle väära kasutamise või kuritarvitamise või loata muudatuste või remondi ega (välja arvatud USAs) SEIKO EPSON CORPORATIONI kasutus- ja hooldusjuhiste täpselt mittejärgimise tagajärjel tekkinud kahju või kulude eest.

SEIKO EPSON CORPORATION ei vastuta kahjude ega probleemide eest, mis tulenevad lisaseadmete või kulumaterjalide kasutamisest, mida SEIKO EPSON CORPORATION ei ole tunnistanud EPSONI originaaltoodeteks ega EPSONI poolt heakskiidetud toodeteks. SEIKO EPSON CORPORATION ei vastuta elektromagnetilisest interferentsist põhjustatud kahju eest, mis tuleneb liidesekaablite kasutamisest, mida SEIKO EPSON CORPORATION ei ole tunnistanud EPSONI CORPORATION ei ole tunnistanud EPSONI poolt heakskiidetud toodeteks. EPSON ORPORATION ei vastuta elektromagnetilisest auteristanud EPSONI poolt heakskiidetud toodeteks. EPSON on SEIKO EPSON CORPORATION ei ole tunnistanud EPSONI poolt heakskiidetud toodeteks. EPSON on SEIKO EPSON CORPORATIONI registreeritud kaubamärk. Microsoft ja Windows on Microsoft Corporationi registreeritud kaubamärgid. Macintosh on firma Apple Computer, Inc. registreeritud kaubamärk.

**Üldine märkus:** Muid siin kasutatud tootenimesid on kasutatud ainult tuvastamise otstarbel ning need võivad olla oma omanike kaubamärgid. EPSON ei pretendeeri õigustele nende märkide suhtes. Autoriõigus © 2003 SEIKO EPSON CORPORATION

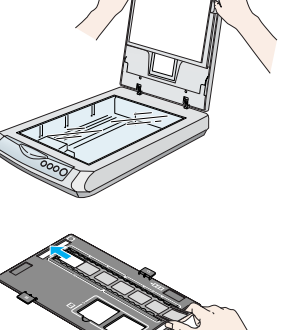